## How to Complete a Hazmat Shipment

## 1<sup>st</sup> Time Setup:

- 1. **Driver Maintenance:** Select "*Hazmat Endorsement*" checkbox and input *Hazmat Contact information*
- 2. Conveyance (Truck) Maintenance: Input all Insurance information

## Each Trip:

- 1. Trip: Select "Hazmat" for the Trip Type
- 2. Shipment: Input Hazmat Class Code and Hazmat UN Code for each Hazmat shipment

| New Save Delete  |           |                 |           |    |            |                   |                  |            |           |
|------------------|-----------|-----------------|-----------|----|------------|-------------------|------------------|------------|-----------|
|                  | _         |                 |           |    |            | Se                | elected Trip Nur | nber: 0321 | L070934LP |
| Trip Equipmer    | t Drivers | Passengers      | Shipments | Co | ommodities | Summary           |                  |            |           |
| Т                | rip .     | None -          | •         |    | Searc      | h Text            |                  |            | 24        |
| Trie T           | C         |                 |           |    | A          | al Data           |                  | _          |           |
| Trip Ty          | pe j      | Hazmat          |           |    | Arriv      | al Date           |                  |            |           |
| Trip Num         | er (      | )32007A         |           |    | Arriva     | al State          | North Dakota     | •          |           |
| Trip Stat        | us 🛛      | - None -        | <b>V</b>  |    | Arriv      | val Port          | PEMBINA, ND      | •          |           |
| Conveya          | ice 21    | I               | •         | 8  | Sea        | arch Text         |                  |            | 翻         |
| Equipmo          | ent 1/    | 4               | •         | 3  | Sea        | arch Text         |                  |            | 番         |
| Dri              | ver G     | aston MacTavish | •         | 8  | Sea        | arch Text         |                  |            | 盎         |
|                  |           |                 |           |    |            |                   |                  |            | _         |
| Shipment Ty      | pe        | Regular         | <b>_</b>  |    | Co         | Origin            | Canada           |            | -         |
| Control Num      | er        | 032007          |           |    | Port (     | Of Lading         | Manitoba         |            | -         |
| Entry Num        | er        |                 |           |    |            |                   |                  |            |           |
| Ship             | er s      | hipper ABC      |           | 3  | Sea        | arch Text         |                  |            | 러         |
| Consigr          | ee C      | onsignee XYZ    | •         | 8  | Sea        | arch Text         |                  |            | A         |
| Descript         | on        | Hazmat Widgets  |           |    | Gros       | s Weight          | 10,000           |            |           |
| Quant            | ity       | 100             |           |    | Gros       | s Weight<br>UOM   | Pounds           |            | •         |
| Quantity U       | DM        | Carton          | •         |    | Sec        | tion 321<br>Value |                  |            |           |
| Hazmat Cla<br>Co | ss<br>de  | 1               |           |    | Ha         | azmat UN<br>Code  | 1234             |            |           |

Find out more about Hazmat Class and UN Codes: <u>http://www.unece.org/trans/danger/publi/unrec/English/index.pdf</u>

## **Trip Maintenance**